# 1.Shuriken2018 の起動

Shuriken2018 を起動します。

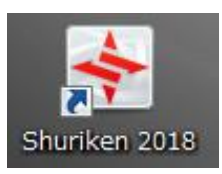

下記画面が表示されますので、[いいえ]をクリックします。

| <b></b> | アカウントが1つも設定されていません。<br>他メーラーからアカウント情報/メールデータを移行するために、<br>Shurikenメール変換ツールを起動しますか?<br>[いいえ]を選択すると、アカウント登録設定画面を表示します。 |
|---------|----------------------------------------------------------------------------------------------------|
|         | はい() いいえ()                                                                                                    |

2.メールアカウント設定

[新しくアカウントの設定を行う(W)]をチェックし、[次へ]をクリックします。

| アカウントの追加     |              |           |         | ×      |
|--------------|--------------|-----------|---------|--------|
| 🕕 新しくアカウントの  | )設定を行うか、簡単   | 登録を行うかを選択 | してください。 |        |
| ◎ 新しくアカウントの設 | 定を行う(W)      |           |         |        |
| ○ 簡単登録(E)    |              |           |         |        |
| サービスやプロバイダ   | を選択してください(S) |           |         |        |
| Gmail        | -            |           |         |        |
|              |              |           |         |        |
|              |              |           |         |        |
|              |              |           |         |        |
|              |              |           |         |        |
|              |              |           |         |        |
|              |              |           |         |        |
|              | < 戻る(B)      | )次へ(N) >  | キャンセル   | ヘルプ(H) |

# アカウント名には任意のものを入力し、[次へ]をクリックします。

| アカウントの追加                                         | ×            |
|--------------------------------------------------|--------------|
| 今から追加するアカウントの設定に名前を付けてください。<br>好きな名前を付けることができます。 |              |
| アカウント名(A)                                        |              |
|                                                  |              |
|                                                  |              |
|                                                  |              |
|                                                  |              |
|                                                  |              |
|                                                  |              |
|                                                  |              |
|                                                  |              |
| < 戻る(B) 次へ(N) >                                  | キャンセル ヘルプ(H) |

お客様のメールアドレスを入力し、[次へ]をクリックします。

| アカウントの追加                      | ×   |
|-------------------------------|-----|
| ① このアカウントで使うメールアドレスを入力してください。 |     |
| メールアドレス(M) [                  |     |
| 例) shuriken@example.com       |     |
|                               |     |
|                               |     |
|                               |     |
|                               |     |
|                               |     |
|                               |     |
| < 戻る(B) 次へ(N) > キャンセル ヘルブ     | (H) |

各項目を入力し、[次へ]をクリックします。

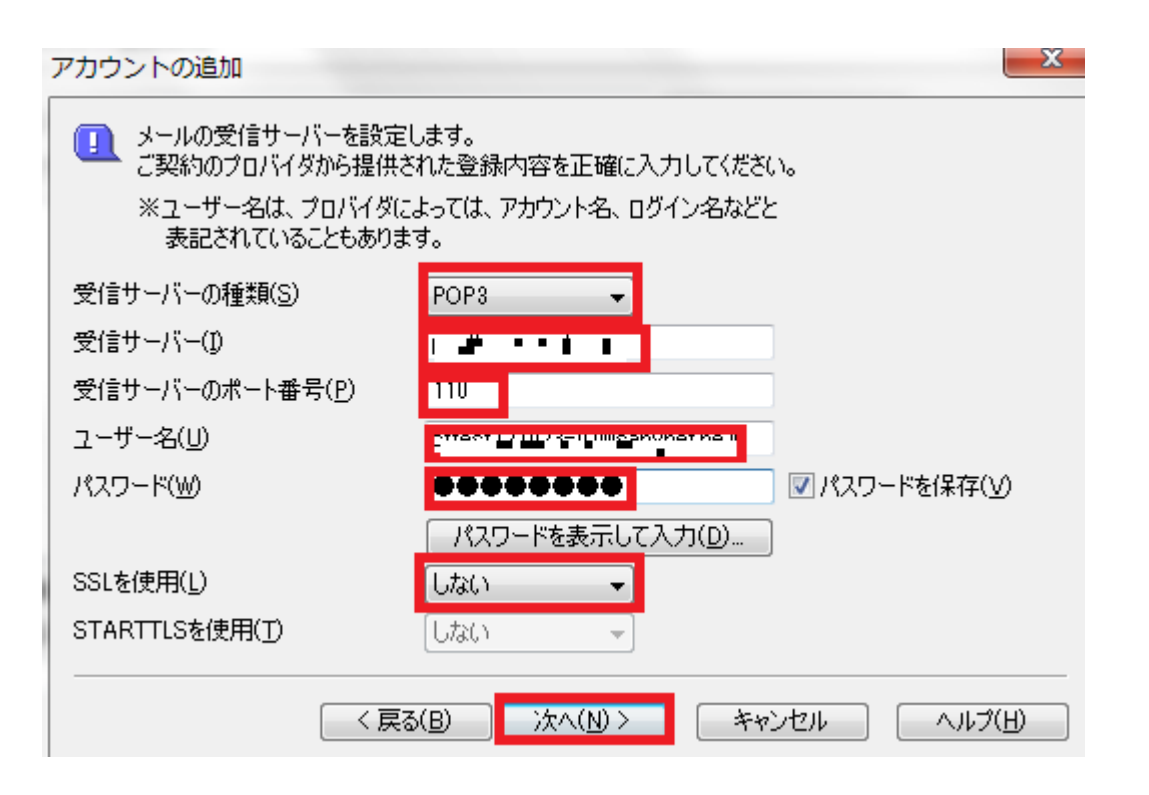

| 受信サーバの種類   | POP3を選択します。                  |  |
|------------|------------------------------|--|
| 受信サーバのホスト名 | アカウント登録証記載の POP サーバー名を入力します。 |  |
| 受信ポート番号    | 110を選択します。                   |  |
| ユーザー名      | お客様のメールアドレスを入力します。           |  |
| パスワード      | メールパスワードを入力します。              |  |
| SSL を使用    | しないを選択します。                   |  |

次の画面が表示された場合、[はい(Y)]をクリックします。

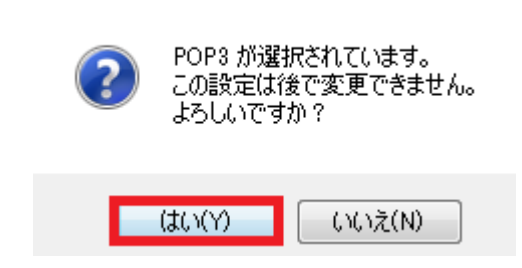

### 各項目を入力し、[次へ]をクリックします。

| アカウントの追加                        | X                              |
|---------------------------------|--------------------------------|
| メールの送信サーバーを設定<br>ご契約のプロバイダから提供さ | します。<br>られた登録内容を正確に入力してください。   |
| 送信サーバー( <u>0</u> )              |                                |
| 送信サーバーのポート番号( <u>R</u> )        | 587                            |
| SSLを使用( <u>L</u> )              |                                |
| STARTTLSを使用( <u>T</u> )         | しない 🚽                          |
| 認証方法                            |                                |
| ○ 認証をしない(P)                     |                                |
| ◎ メール送信前にPOP3認証をす               | 중(POP before SMTP)( <u>F</u> ) |
| ◎ SMTP認証をする(SMTP-AU             | JTH)(S)                        |
|                                 |                                |
|                                 |                                |
| (「戻                             | 5(B) 次へ(N)> キャンセル ヘルプ(H)       |

[受信サーバーと同じ認証情報を使う(M)]をチェックし、[次へ]をクリックします。

| アカウントの追加                                       | X                                                                                     |
|------------------------------------------------|---------------------------------------------------------------------------------------|
| Image: SMTP認証の<br>ご契約のプロ/<br>※ユーザー名(<br>表記されて) | 設定を行います。<br>ドイダから提供された登録内容を正確に入力してください。<br>ま、プロバイダによっては、アカウント名、ログイン名などと<br>いることもあります。 |
| ☑ 受信サーバーと同                                     | U記記証情報を使う(M)                                                                          |
| ユーザー名(U)                                       |                                                                                       |
| パスワード(P)                                       | ✓ パスワードを保存する(V)                                                                       |
|                                                | パスワードを表示して入力(D)                                                                       |
|                                                |                                                                                       |
|                                                |                                                                                       |
|                                                |                                                                                       |
|                                                |                                                                                       |
|                                                | < 戻る(B) 次へ(N) > キャンセル ヘルプ(H)                                                          |

# 5.アカウント設定完了

#### 次の画面が表示されますので、[完了]をクリックします。

| アカウントの追加                                                            | ×   |
|---------------------------------------------------------------------|-----|
| アカウントの追加に必要な情報が収集されました。                                             |     |
| [完了]をクリックすると、アカウントが追加されます。<br>より詳細な設定はこの後に表示される[アカウント登録]設定]画面で行います。 |     |
| アカウントの設定内容が正しく入力されているかの確認は、<br>次に表示される接続テストで行います。                   |     |
|                                                                     |     |
|                                                                     |     |
|                                                                     |     |
|                                                                     |     |
|                                                                     |     |
| く戻る(B) 完了 キャンセル ヘルブ                                                 | (H) |

次の画面が表示されますので、[いいえ(N)]をクリックします。

| ? | 追加されたアカウントの接続テストを行いますか?<br>この接続テストは【登録・編集】をクリックして表示されるメニューで、<br>【接続テスト】を選択するといつでも実行できます。 |
|---|------------------------------------------------------------------------------------------|
|   | (はい(Y) (いいえ(N)                                                                           |

次の画面が表示されますので、[OK]をクリックします。

| <ul> <li>アカウント登録設定</li> </ul> |                                   | _                           |
|-------------------------------|-----------------------------------|-----------------------------|
| アカウント(A) vc                   | <ul> <li>● 登録・編集(M)▼</li> </ul>   |                             |
| グループ(G)                       | 設定→覧(L)                           |                             |
| ■ アカウント情報                     | 設定項目                              | 設定値                         |
|                               | 受信(POP3)サーバーの名前                   | and an array of             |
| ■・メール作成                       | ユーザー名                             | · · • • • • • • • • • • • • |
| □ 受け取り通知                      | パスワードの保存                          | 93 🚽                        |
| 国・ビイエリノイ<br>  南-ダイヤルアップ       | ドパスワード                            | ****                        |
|                               | 受信サーバーのポート番号                      | 110                         |
|                               | SSLを使用                            | しない                         |
|                               | L STARTTLSを使用                     | 6780                        |
|                               |                                   | ,                           |
|                               | 接続するメール受信サーバーの名前またはIPアドレ<br>スカレます | スを ▲ 編集(E)                  |
| ☑ 詳細設定(D)                     | パリロロットの「確認人力」を押すと大きな文字で確認しながら、    | 入力 (城部13 中小人)               |
| 絞り込み(C)                       | できます。                             |                             |
| 絞込(S) 解除(R)                   |                                   | ~                           |
|                               | OK +7                             | ンセル ヘルプ(H)                  |

以上で設定は完了となり受信トレイが表示されます。